## Marine Proc – Quick Start Guide for Buyers

### Pending RFQs

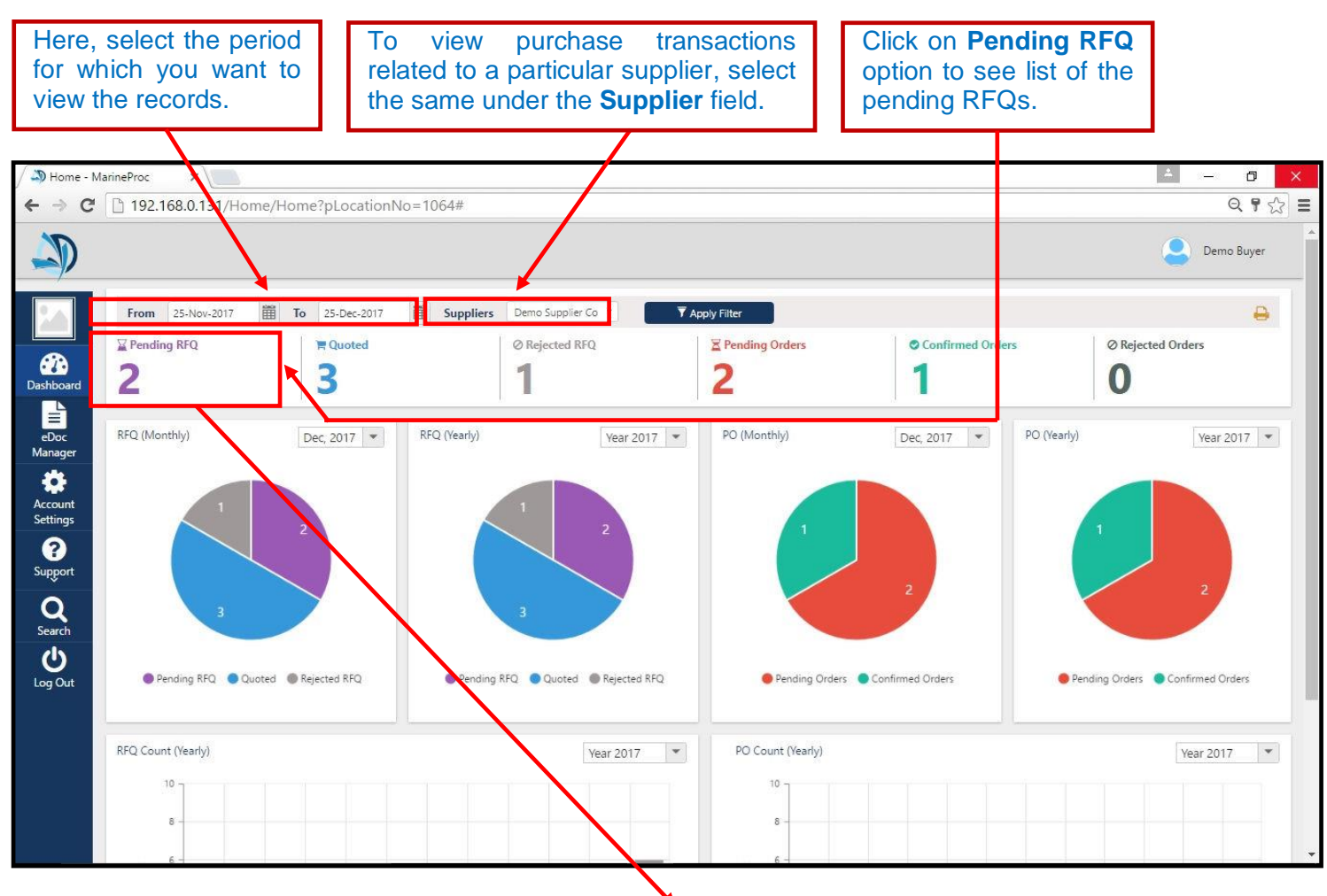

| / 🎝 Home - I      | MarineProc ×                                                 |                                                                                                    | - 0 ×      |  |  |  |  |  |
|-------------------|--------------------------------------------------------------|----------------------------------------------------------------------------------------------------|------------|--|--|--|--|--|
| ← → C             | 192.168.0.131/Home/Home                                      | ?pLocationNo=1064#                                                                                                    | ବ 🖣 🏠 🚍    |  |  |  |  |  |
|                   |                                                              |                                                                                                    | Demo Buyer |  |  |  |  |  |
|                   | Request for Quotes                                           | Purchase Orders                                                                                                    |            |  |  |  |  |  |
| 20                | Pending 🏲 Quoted 🖉 R                                         | lejected                                                                                                    |            |  |  |  |  |  |
| Dashboard         | Search Q                                                     | Select a document to view details here<br>Click a document on the left, to view the details in this area. You can expand this area by clicking on Expand button, on top left of the details window. |            |  |  |  |  |  |
| eDoc<br>Manager   | 2 items                                                      |                                                                                                    |            |  |  |  |  |  |
| Account           | Demo Supplier Company Pvt.Ltd.<br>DS-AE/REQ#13, DS-AE/RFQ#33 |                                                                                                    |            |  |  |  |  |  |
| Settings<br>?     | DS-ME/REQ#07, DS-AE/RFQ#27                                   |                                                                                                    |            |  |  |  |  |  |
| Q                 | 1 of 1 pages (2 items)                                       |                                                                                                    |            |  |  |  |  |  |
|                   |                                                              |                                                                                                    |            |  |  |  |  |  |
|                   |                                                              |                                                                                                    |            |  |  |  |  |  |
|                   |                                                              |                                                                                                    |            |  |  |  |  |  |
|                   |                                                              |                                                                                                    |            |  |  |  |  |  |
| Click             | on any RFQ to                                                |                                                                                                    |            |  |  |  |  |  |
| view its details. |                                                              |                                                                                                    |            |  |  |  |  |  |

You can resend the RFQ to the supplier by clicking on this button.

| / 🎝 Home - N        | NarineProc ×                                                 |                                                          |                                |                            |                 |                     |                                                 | - 0 ×          |
|---------------------|--------------------------------------------------------------|----------------------------------------------------------|--------------------------------|----------------------------|-----------------|---------------------|-------------------------------------------------|----------------|
| ← → C               | 192.168.0.131/Home/Home                                      | e?pLocationNo=1064                                       | #                              |                            |                 |                     |                                                 | ର 🕈 🎡 🔳        |
| <b>S</b>            |                                                              |                                                          |                                |                            |                 |                     |                                                 | Demo Buyer     |
|                     | Request for Quotes                                           |                                                          |                                |                            | Purchase Orders |                     |                                                 |                |
|                     | Pending 📜 Quoted 🖉                                           | Rejected                                                 |                                |                            |                 | 😪 Confirmed         | O Rejected                                      |                |
|                     | T Search Q                                                   |                                                          |                                |                            |                 |                     | V R                                             | esend 📥 Export |
| Dashboard           | Request Date: 22 December 2017 -                             | Request for (                                            | Quote Pending                  |                            |                 |                     |                                                 |                |
| eDoc                | 2 items                                                      | Ve                                                       | ssel                           | DemoShip                   |                 | Port                | Singapore (Singapore)                           |                |
| Manager             | Demo Supplier Company Pvt.Ltd.                               | Cu                                                       | rrency<br>ued On               | USD<br>Friday, 22 Dec 2017 |                 | Priority<br>Expires | High<br>Saturday, 20 Jan 2018                   |                |
|                     | DS-AE/REQ#13, DS-AE/RFQ#33                                   | Re                                                       | q. Delivery                    | Saturday, 20 Jan 2018      |                 | Reference           | DS-AE/REQ#13, DS-AE/RFQ#33                      |                |
| Account<br>Settings | Demo Supplier Company Pvt.Ltd.<br>DS-ME/REQ#07, DS-AE/RFQ#27 | Supplier Demo Suppli                                     | er <u>Click Here For Detai</u> | ls                         |                 | Agent Internationa  | I Marine Supplies Ltd. (Click Here For Details) |                |
| ?                   |                                                              | Quotation                                                | Items Notes                    | Summary                    |                 |                     |                                                 |                |
| Support             | H ( 1 ) H                                                    | Quote Number*                                            |                                | Ouote Number               |                 |                     |                                                 |                |
| Q                   | 1 of 1 pages (2 items)                                       | 1 of 1 pages (2 items)<br>Quote Valid Upto *<br>Currency |                                |                            | 篇               |                     |                                                 |                |
| Search              |                                                              |                                                          |                                |                            |                 |                     |                                                 |                |
| <b>O</b>            |                                                              |                                                          |                                |                            |                 |                     |                                                 |                |
| LOg Out             |                                                              |                                                          |                                |                            |                 |                     |                                                 |                |
|                     |                                                              |                                                          |                                |                            |                 |                     |                                                 |                |
|                     |                                                              |                                                          |                                |                            |                 |                     |                                                 |                |
|                     |                                                              |                                                          |                                |                            |                 |                     |                                                 |                |
|                     |                                                              |                                                          |                                |                            |                 |                     |                                                 |                |
|                     |                                                              |                                                          |                                |                            |                 |                     |                                                 |                |
|                     |                                                              |                                                          |                                |                            |                 |                     |                                                 |                |

## **Received Quotations**

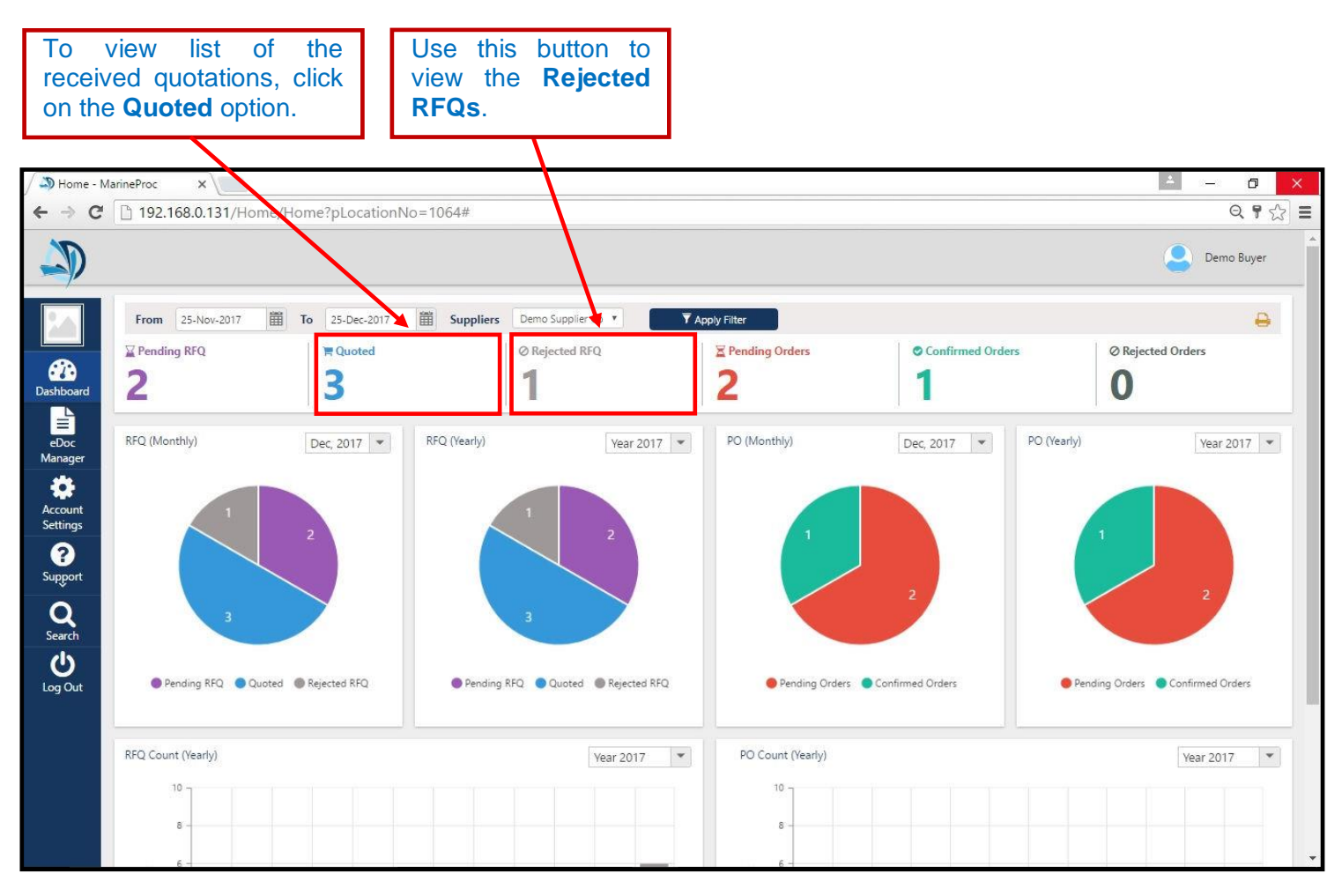

## Click on any quotation to view its details.

| / 🔊 Home - Mar                                                                                                    | rineProc X                                                                                                    |                                                                                                    |                 |             |                                    | - ⊐ X              |
|----------------------------------------------------------------------------------------------------|----------------------------------------------------------------------------------------------------|----------------------------------------------------------------------------------------------------|-----------------|-------------|------------------------------------|--------------------|
| ← → C                                                                                                    | 192.168.0.131/Home/Hom                                                                                                    | e?pLocationNo=1064#                                                                                                    |                 |             |                                    | <br>Q <b>?</b> ∽]≡ |
|                                                                                                    |                                                                                                    |                                                                                                    |                 |             |                                    | Demo Buyer         |
|                                                                                                    | Request for Quotes                                                                                                    |                                                                                                    | Purchase Orders |             |                                    |                    |
|                                                                                                    | Pending 🛛 🙀 Quoted 🛛 Ø                                                                                                    | Rejected                                                                                                    | Unconfirmed     | 😪 Confirmed | Ø Rejected                         |                    |
| Dashiboard<br>Dashiboard<br>Dashiboard<br>Dashiboard<br>Dashiboard<br>Dashiboard<br>Comparison<br>Support<br>Support<br>Support<br>Comparison<br>Support | Yending Pending Perdone  Converse  Yending Perdone  Converse  Converse  Con | Select a document to view details here.<br>Click a document on the left, to view the details in this area. You can exp | A Uncontinued   | Confirmed   | on top left of the details window. |                    |

#### Click on the Items tab to view the price, quoted against each line item. 4 ٥ Home - MarineProc 0, ¶ ☆ = → C 192.168.0.13 /Home/Home?pLocationNo=1064# -Demo Buyer Request for Quotes Purchase Orders Pending **Rejected Unconfirmed** ✓ Confirmed Ø Rejected 📜 Qu **Dashboa** T Search Q 📩 Export Request for Quote Quoted eDoc Manager DemoShip USD Vessel Port Singapore (Singapore) Currency Priority Low Demo Supplier Company Pvt.Ltd. DS-AE/REQ#09, DS-AE/RFQ#03 Issued On Friday, 22 Dec 2017 Expires Saturday, 20 Jan 2018 Account Settings DS-AE/REQ#11, DS-AE/RFQ#26 Req. Delivery Saturday, 20 Jan 2018 Reference Supplier Demo Supplier Click Here For Details Demo Supplier Company Pvt.Ltd. DS-AE/REQ#11, DS-AE/RFQ#26 ? Support Notes Summary Quotation Items Demo Supplier Company Pvt.Ltd. DS-CON/REQ#12, DS-CON/RFQ#15 Material Type: Spares Q Search Equipment Details 1 × N DISCOUNT DISCOUNT ACTUAL TOTAL DELIVERY (DAYS) Ċ S. No. ITEM DETAILS UNIT PRICE TOTAL ITEM TYPE REMARKS QTY AMOUNT (%) ÷ 1 of 1 pages (3 items) Log Out Governor Motor Assy. Fig.99 2575 2575 1 1 Pcs 🔻 2575 0 0 Origin 🔻

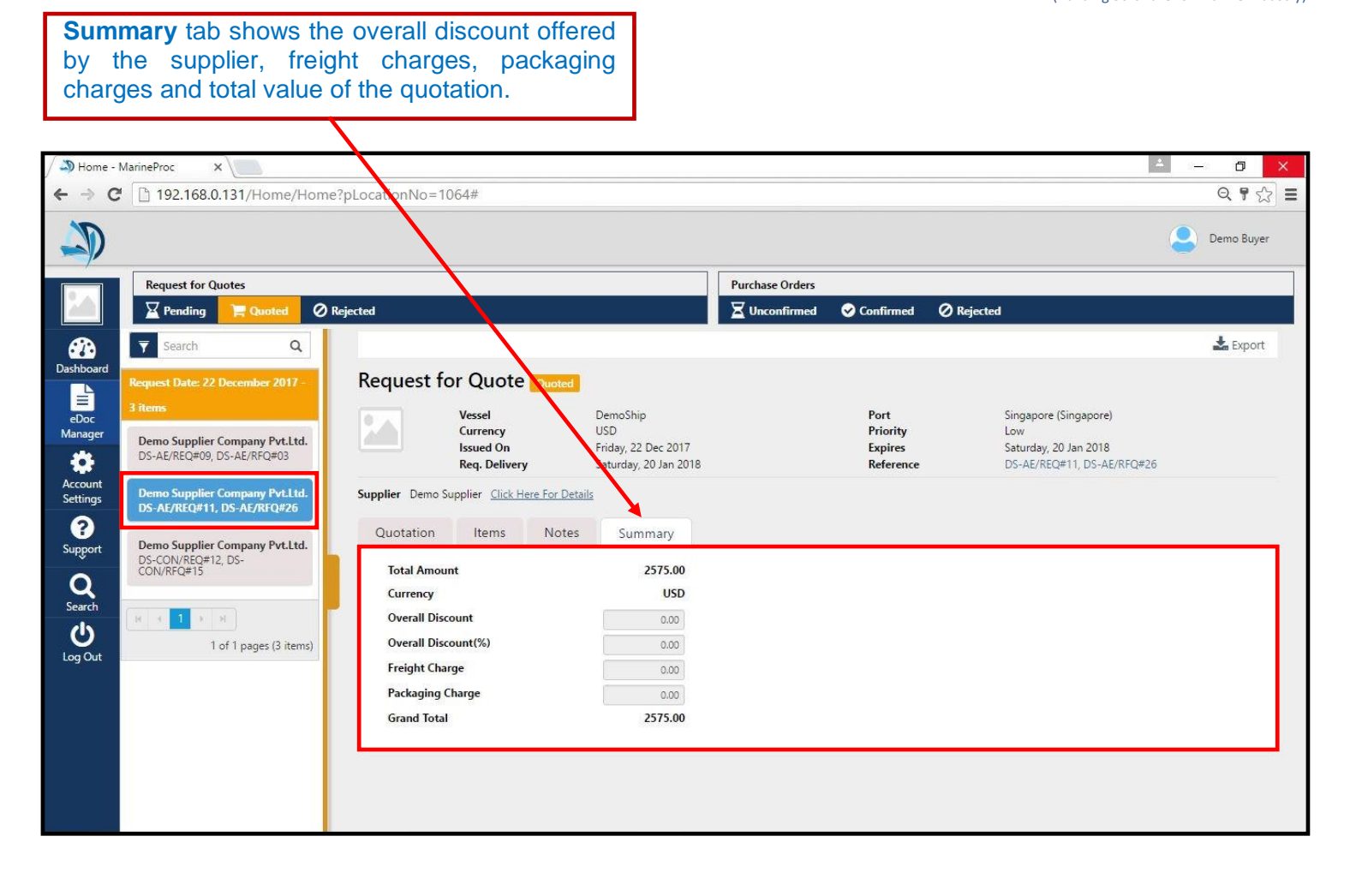

Rejected POs can be

viewed by clicking the

(Building Software for Marine Industry)

#### **Confirmed Purchase Orders**

**Pending Orders** option shows list of the purchase orders that are pending for the supplier's confirmation.

Click on **Confirmed Orders** option to view list of the POs that have been confirmed by the supplier.

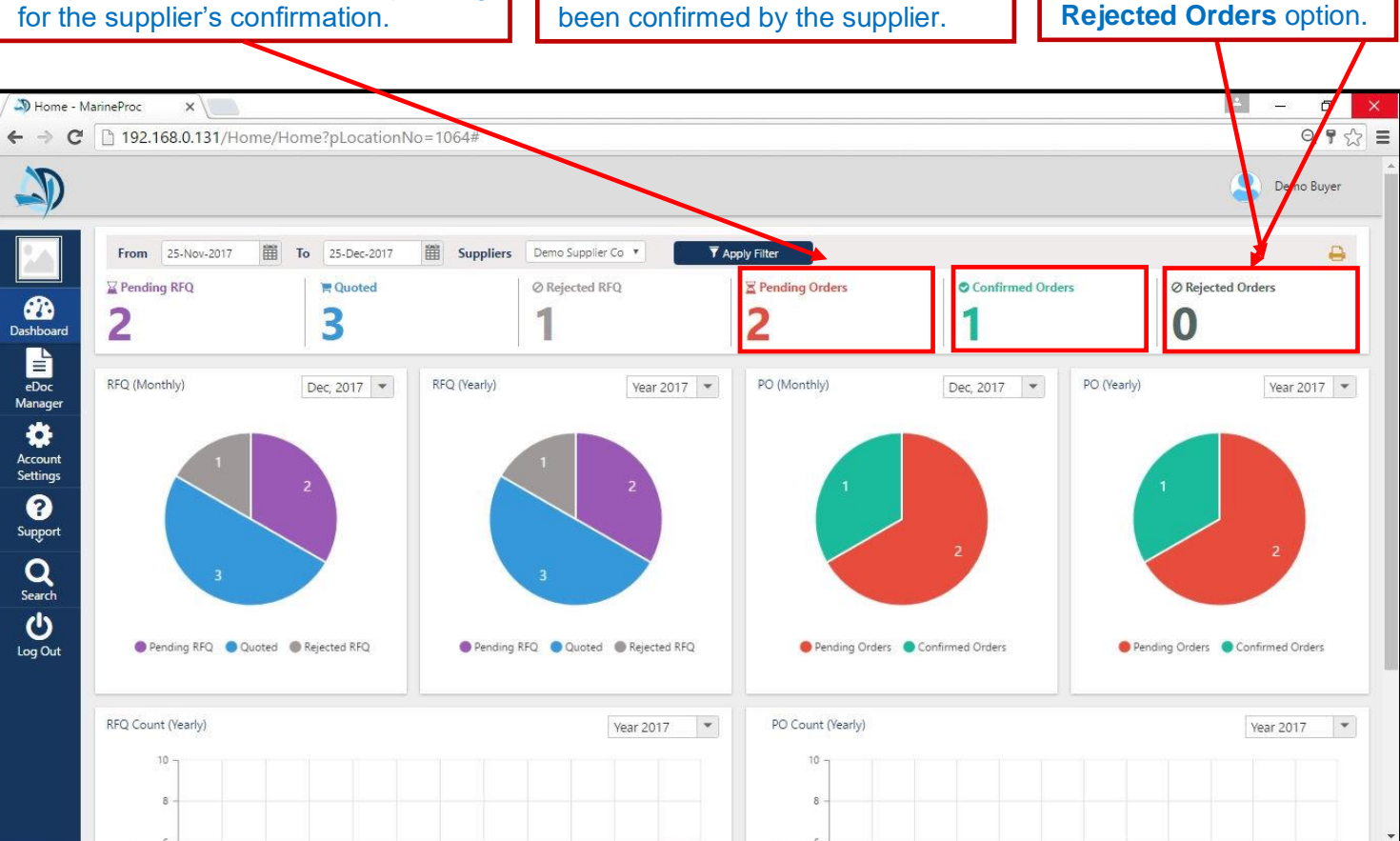

# Click on any purchase order to view its details.

Т

| Home - Ma  | arineProc 🛛 🗙 🔪                                     |                                                                                                    |            |                                       |                               |      |                    |                |                   |                     |                   | <u> </u>                                                                                                    | ٥     |  |  |
|------------|-----------------------------------------------------|----------------------------------------------------------------------------------------------------|------------|---------------------------------------|-------------------------------|------|--------------------|----------------|-------------------|---------------------|-------------------|----------------------------------------------------------------------------------------------------|-------|--|--|
| ⇒ C        | 🗋 192.168.0.131/H                                   | Home/Home?pLc                                                                                                    | cationNo=1 | 064#                                  |                               |      |                    |                |                   |                     |                   |                                                                                                    | 7     |  |  |
| D          |                                                     |                                                                                                    |            |                                       |                               |      |                    |                |                   |                     |                   | Demo                                                                                                    | Buyer |  |  |
| _          | Request for Quot                                    | equest fo Quotes                                                                                                    |            |                                       |                               |      |                    |                | Purchase Orders   |                     |                   |                                                                                                    |       |  |  |
|            | 🛛 Pending 🐂 Quoted 🖉 Rejected                       |                                                                                                    |            |                                       |                               |      | <b>Unconfirmed</b> | Con            | nfirmed           | Ø Rejected          |                   |                                                                                                    |       |  |  |
| 3          | Search                                              | ٩                                                                                                    |            |                                       |                               |      |                    |                |                   |                     |                   | 📩 Es                                                                                                    | port  |  |  |
| oc<br>ager | Request Date: 2. Der<br>1 item<br>Demo Supplier Cor | cember 2017 -<br>npany Pvt.Ltd.                                                                                                    | Purch      | nase Orders con<br>Vessel<br>Currency | firm<br>Demo<br>USD<br>Friday | Ship |                    | Po<br>Pr<br>Po | rt<br>iority      | Singapor<br>Medium  | e (Singapon       | e)                                                                                                    |       |  |  |
| unt<br>ngs | DS-AE/REQ#09, DS                                    | AE/REQ#09, DS-PO#31 Issued On Friday, 22 Dec 2017 Reference DS-AE/REQ#09, DS-PO#31 Supplier Demo Supplier ( <u>Click Here For Details</u> ) |            |                                       |                               |      |                    |                |                   |                     |                   |                                                                                                    |       |  |  |
| )<br>ort   | 1 of '                                              | 1 pages (1 items)                                                                                                    | Item       | s Notes Su                            | mmary                         |      |                    |                |                   |                     |                   |                                                                                                    |       |  |  |
| ion        |                                                     |                                                                                                    | Mate       | rial Type: Spares                     |                               |      |                    |                |                   |                     |                   |                                                                                                    |       |  |  |
| rch        |                                                     |                                                                                                    | S.<br>No.  | ITEM DETAILS                          | QTY                           | UNIT | PRICE              | TOTAL          | DISCOUN<br>AMOUNT | T ACTUAL<br>T TOTAL | DELIVER<br>(DAYS) | REMARKS                                                                                                    | *     |  |  |
| Out        |                                                     |                                                                                                    | 1          | HIGH PRESSURE FLEXIBLE<br>HOSE        | 1                             | PCE  | 137.15             | 137.15         | 0                 | 137.15              |                   | MAIN AIR<br>COMPRESSOR<br>SPECIFICATIONS:<br>MAKER:J.P. SAUER<br>& SOHN<br>MASCHINENBAU<br>GMBH MODEL:<br>WP 271 L<br>SERIALNO.103320 |       |  |  |